## SAMIS/TAPS – Outcomes Report

Accessing the Delivery Module

| Palm Beach County Board of County                                                                                       |  |
|----------------------------------------------------------------------------------------------------|--|
| Commissioners                                                                                                    |  |
| Login to get started                                                                                                    |  |
| Email Address/Login ID 1                                                                                                |  |
| Password     2     Remember Me     Forgot your password?                                                                |  |
| 3 Sign In                                                                                                    |  |
| Having trouble? Contact Support                                                                                         |  |
| Register                                                                                                    |  |
|                                                                                                    |  |
|                                                                                                    |  |
|                                                                                                    |  |
| COPYRIGHT 2025. POWERED BY WEBAUTHOR 8, PRIVACY POLICY, ALL RIGHTS RESERVED. LX: 131-226 [EXECUTION TIME: 0.03 SECONDS] |  |

- 1. Enter your SAMIS Login ID.
- 2. Enter your SAMIS Password.

NOTE: If you do not have a SAMIS account, please contact Akil Taylor – Ataylor3@pbc.gov.

3. Select the blue "Sign In" button.

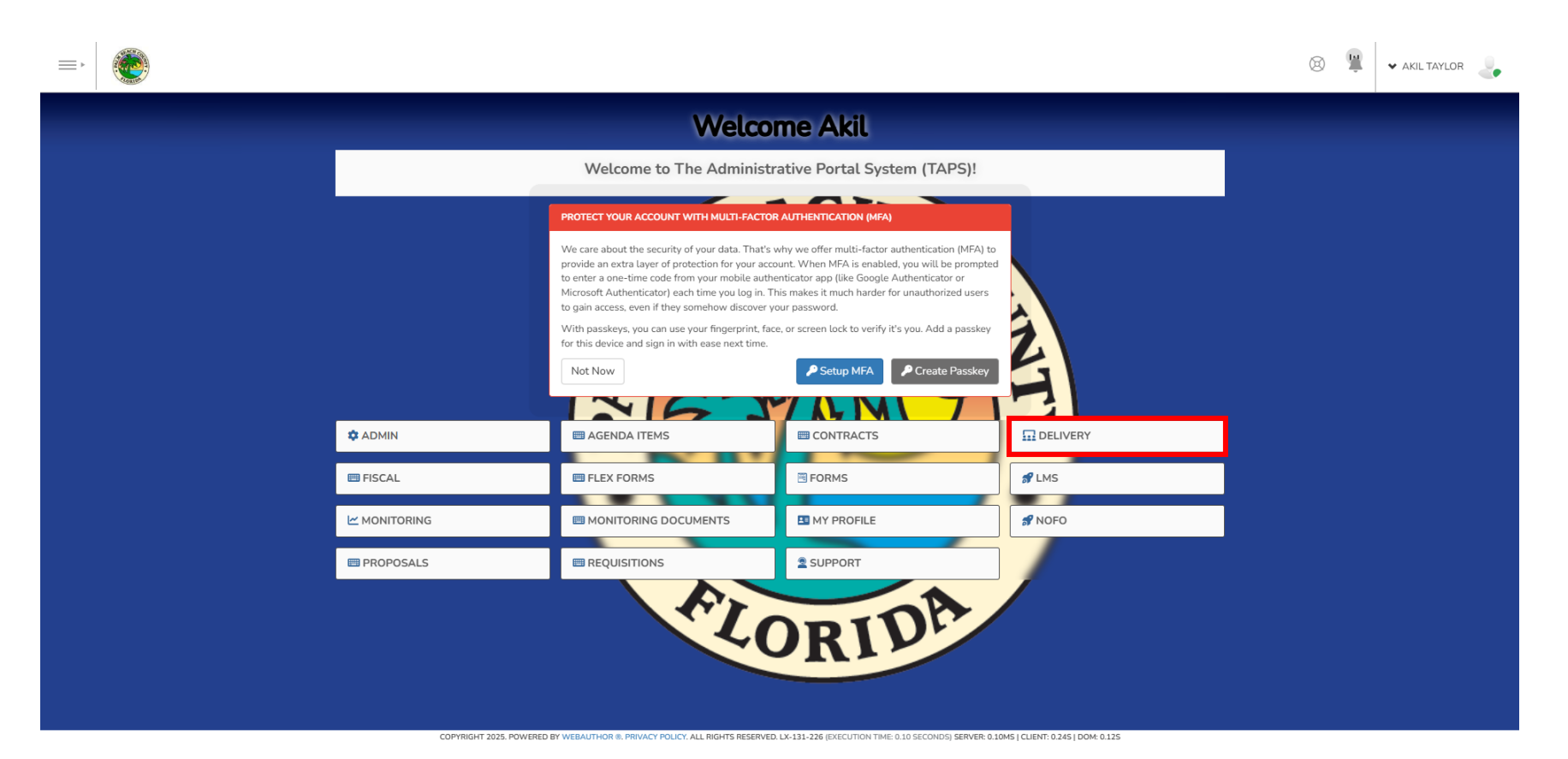

4. Select the "Delivery" module.

|                                          |         |             |                |                  |        |     |           | X 😫      | V AKIL TAYLOR          |
|------------------------------------------|---------|-------------|----------------|------------------|--------|-----|-----------|----------|------------------------|
| ✓ … Delivery Add New ▼                   |         |             |                |                  |        |     |           | Home     | / Delivery / Dashboard |
| AGENCIES V © PROGRAMS V                  | SITES 🗸 | 🖹 CASES 🛛 🛩 | PARTICIPANTS V | 🙆 ATTENDANCE 🛛 👻 | 😵 PM 🐱 | NEW | REPORTS 👻 | 🐘 WIKI 🗸 | Se options 👻           |
| DASHBOARD                                |         |             |                |                  |        |     |           |          |                        |
| + Add Custom Pod 🛛 🕫 Reset Dashboard     |         |             |                |                  |        |     |           |          |                        |
| VIEWS                                    |         |             |                |                  |        |     |           |          |                        |
| ビ Outcomes                               |         |             | 1 +            |                  |        |     |           |          |                        |
|                                          |         |             |                |                  |        |     |           |          |                        |
|                                          |         |             |                |                  |        |     |           |          |                        |
|                                          |         |             |                |                  |        |     |           |          |                        |
|                                          |         |             |                |                  |        |     |           |          |                        |
| UPCOMING<br>You have no upcoming events. |         |             |                |                  |        |     |           |          |                        |
|                                          |         |             |                |                  |        |     |           |          |                        |
|                                          |         |             |                |                  |        |     |           |          |                        |
|                                          |         |             |                |                  |        |     |           |          |                        |
|                                          |         |             |                |                  |        |     |           |          |                        |

## Creating a New Outcome Report

5. Select the "Programs" tab at the top of the Delivery module dashboard.

| =   |              |              |         |           |                |                  |          |      |           | (c) 😟    | ✓ AKIL TAYLOR           |
|-----|--------------|--------------|---------|-----------|----------------|------------------|----------|------|-----------|----------|-------------------------|
| ¥ [ | Delivery Add | New 👻        |         |           |                |                  |          |      |           | Home     | / Delivery / Programs / |
| 1   | AGENCIES 👻   | Ø PROGRAMS ▼ | SITES 👻 | 🖹 CASES 🗸 | PARTICIPANTS ¥ | 🔮 ATTENDANCE 🛛 😽 | 🛞 PM 🛛 🗸 | NIEW | REPORTS V | 🖽 WIKI 🗸 | Se options 👻            |

≥ 1 465

|  |  |  | Dy |  |
|--|--|--|----|--|

😑 🏟 🔍 Search or ask Al

|    |          | Agency 🔺 i         | Program Name                                    | Active = | Contract Number $\equiv$ | Enforce Participa 📃 |
|----|----------|--------------------|-------------------------------------------------|----------|--------------------------|---------------------|
| 1  | View ♡   | "Youth Services Te | "Youth Services Test Program"                   | Yes      |                          | No                  |
| 2  | View ♡   | 211 Palm Beach /   | TAS and General Helpline Program Services       | Yes      | R2024-1193               | No                  |
| 3  | View ♡   | 211 Palm Beach /   | Elder Crisis Outreach Program                   | Yes      | R2022-1355               | No                  |
| 4  | View ♡   | 211 Palm Beach /   | Crisis Line Information and Referral            | Yes      | R2022-1355               | No                  |
| 5  | View ♡   | 211 Palm Beach /   | Special Needs Helpline                          | Yes      |                          | No                  |
| 6  | View ♡   | Academy for Nursi  | Patient Care Technician Program                 | Yes      | R2019-1280               | No                  |
| 7  | View ♡   | Academy for Nursi  | Nursing and Health Occupations                  | Yes      | R2019-0193               | No                  |
| 8  | □ View ♡ | Adopt-A-Family     | HRC Rapid Rehousing                             | Yes      | R2024-1363               | No                  |
| 9  | View ♡   | Adopt-A-Family     | CARES Act Rent and Utilities Assistance Program | Yes      |                          | No                  |
| 10 | View ♡   | Adopt-A-Family     | ESG-CV                                          | Yes      | R2021-0025               | No                  |
| 11 | View ♡   | Adopt-A-Family     | ERA Program COVID-19                            | Yes      | R2021-1901               | No                  |
| 12 | View ♡   | Adopt-A-Family     | Project Safe                                    | Yes      | R2024-1363               | No                  |
| 13 | View ♡   | Adopt-A-Family     | Housing Stabilization Program                   | Yes      | R2024-1363               | No                  |
| 14 | View ♡   | Adopt-A-Family     | HRC                                             | Yes      | R2023-1851               | No                  |

6. Select "View" next to the Program for which you wish to enter Quarterly Outcomes to open the Program Detail page. NOTE: Only Programs within your Agency or Agencies will be visible.

| Ē  |            |              |                                                                                                    |                                                                                                    |                                                                                           |                                                        |                                                             |                               |                  | × 1      | V AKIL TAYLOR           |
|----|------------|--------------|----------------------------------------------------------------------------------------------------|----------------------------------------------------------------------------------------------------|-------------------------------------------------------------------------------------------|--------------------------------------------------------|-------------------------------------------------------------|-------------------------------|------------------|----------|-------------------------|
| ×  | Delivery   | New 👻        |                                                                                                    |                                                                                                    |                                                                                           |                                                        |                                                             |                               |                  | Home     | e / Delivery / Programs |
| 11 | AGENCIES 🗸 | Ø PROGRAMS ▼ | SITES 👻                                                                                                    | 😫 CASES 🗸                                                                                                    | 🚔 PARTICIPANTS 😽                                                                          | 🙆 ATTENDANCE 🛛 🗸                                       | 📀 PM 😽                                                      | NEW                           | REPORTS 🗸        | 🐘 WIKI 🗸 | Se options 👻            |
|    |            |              | To associate a Program to a<br>• Under the "Create Ne<br>• Once (at least) one Fi<br>Fiscal Periods can be | Fiscal Period:<br>w" drop down, select "Fiscal<br>scal Period is associated, an<br>associated directly through t | Period" and complete the required additional grid will show on the Pro that grid as well. | d fields and Save<br>gram Detail page that lists all ' | he Fiscal Periods that the P                                | Program is associated         | with. Additional |          |                         |
|    |            |              | HRC RAPID REHOUSING<br>Program Detail                                                                      |                                                                                                    |                                                                                           | <b>.</b>                                               |                                                             |                               |                  |          |                         |
|    |            |              | < ■ [8] > ③ -                                                                                              |                                                                                                    | Modify Program Detail                                                                     | ~                                                      | Create New 👻                                                | 🏟 Pods                        |                  |          |                         |
|    |            |              | 497                                                                                                    | Adopt-A-Family                                                                                                   | Yes                                                                                       | R2024-1363                                             | New Files/Document Reposite<br>New Fiscal Periods and MSL ( | ory<br>(Minimum Service Level | s)               |          |                         |
|    |            |              | C ID                                                                                                    | Agency                                                                                                    | Active                                                                                    | Contract Number                                        | New Funder                                                  |                               | ce               |          |                         |
|    |            |              | AP SUMMARY                                                                                                 |                                                                                                    |                                                                                           |                                                        | New GL Fringe Percentages<br>New Group Activity / Services  | ,                             | =                |          |                         |
|    |            |              |                                                                                                    |                                                                                                    | No Act                                                                                    | tive Measures                                          | New Group Roster                                            |                               |                  |          |                         |
|    |            |              |                                                                                                    |                                                                                                    |                                                                                           |                                                        | New Monthly Commentary<br>New Outcomes                      |                               | 1                |          |                         |
|    |            |              | ATTENDANCE                                                                                                 |                                                                                                    |                                                                                           |                                                        | New Participant                                             |                               | rd Attendance 📃  |          |                         |
|    |            |              |                                                                                                    |                                                                                                    |                                                                                           |                                                        | New Participant Groups / Clas                               | sses                          |                  |          |                         |
|    |            |              |                                                                                                    |                                                                                                    |                                                                                           |                                                        | New Program Case<br>New Quarterly Commentary                |                               |                  |          |                         |
|    |            |              |                                                                                                    |                                                                                                    |                                                                                           |                                                        | New Reference                                               |                               |                  |          |                         |
|    |            |              |                                                                                                    |                                                                                                    |                                                                                           |                                                        | New Service Levels                                          |                               |                  |          |                         |
|    |            |              |                                                                                                    |                                                                                                    |                                                                                           |                                                        | New Site                                                    |                               |                  |          |                         |
|    |            |              |                                                                                                    |                                                                                                    |                                                                                           |                                                        | New Subcontractor<br>New Utilization                        |                               |                  |          |                         |
|    |            |              |                                                                                                    |                                                                                                    |                                                                                           |                                                        |                                                             |                               |                  |          |                         |

- 7. Within the Program Detail page, select the "Create New ..." menu button.
- 8. Select "New Outcomes"

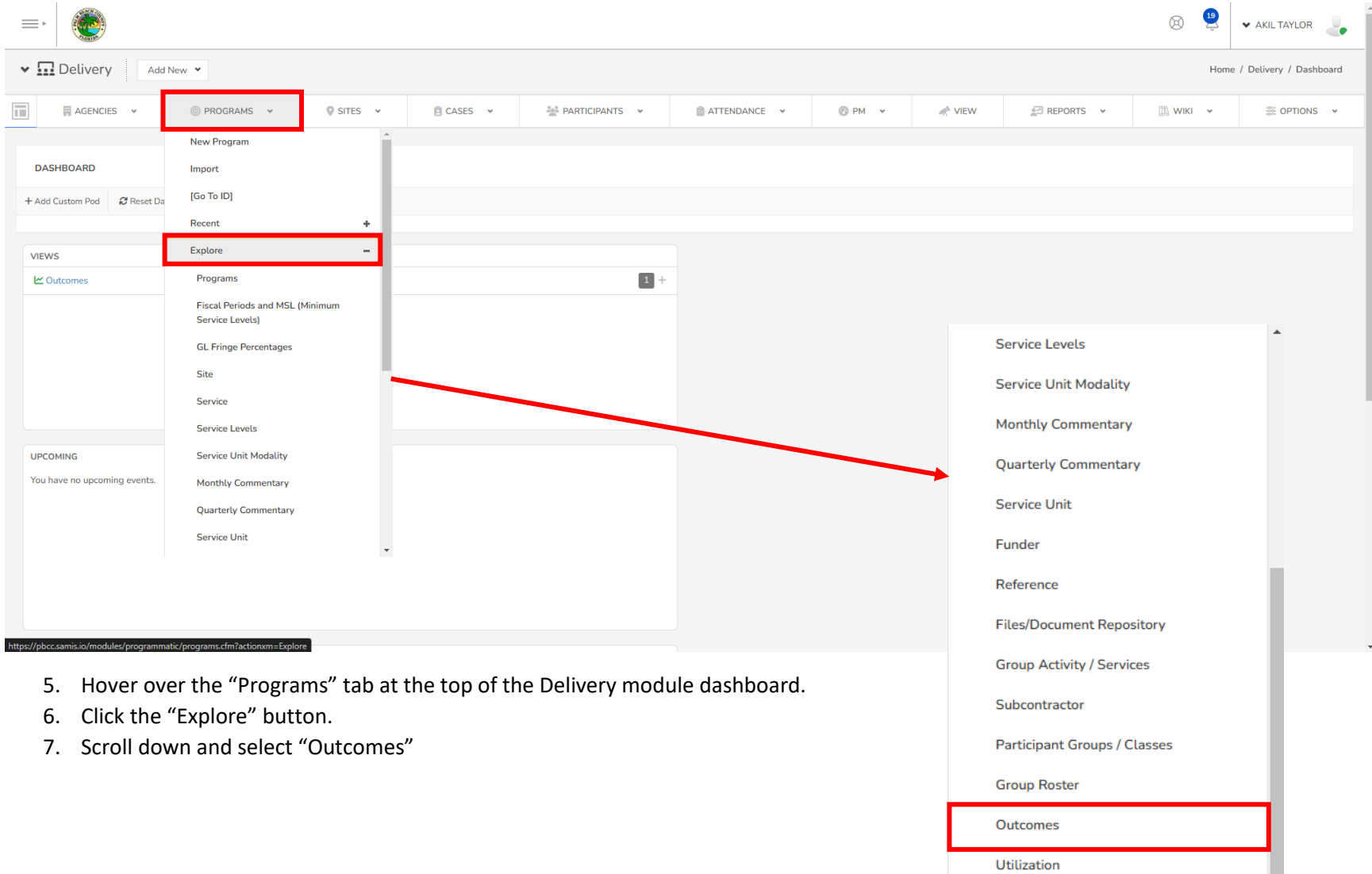

## Viewing Existing Outcome Reports

•

Design Rules

| ✤ Program Outcome Report |                                                                                                    | Home / FLEX Forms / Forms List |
|--------------------------|----------------------------------------------------------------------------------------------------|--------------------------------|
|                          | Palm Beach County - FAA Quarterly Outcome Report                                                                                                    |                                |
|                          | Please upload a copy of:                                                                                                    |                                |
|                          | Quarterly Outcome Report     Client Level data     All related documentation                                                                                                    |                                |
|                          | PLEASE SUBMIT ALL DOCUMENTS IN EXCEL (XLS OR XLSX) FORMAT                                                                                                    |                                |
|                          | Attach File(s) * 🗏 Choose File 5                                                                                                    |                                |
|                          | X Sample Client Level Dataxisx Sample Quarterly Outcome R. Size: 553 kb 100% Size: 553 kb 100% Size: 553 kb 100\% Size: 553 kb 100\% Size: 5 |                                |
|                          |                                                                                                    |                                |
|                          | Program Details                                                                                                    |                                |
|                          | Date Submitted * 10/31/2024 6                                                                                                    |                                |
|                          | Agency * Vita Nova 7 ~                                                                                                    |                                |
|                          | Program Name *     Homerun Housing        ✓ PSH       The Spot - Pathways to Employment (SOFI)       8                                                                                                    |                                |
|                          | Service Category * V Homelessness 9                                                                                                    |                                |
|                          | Fiscal Year * 2024 10                                                                                                    |                                |
|                          | Reporting Period * Oquarter 1                                                                                                    |                                |
|                          | O Quarter 2                                                                                                    |                                |
|                          | O Quarter 3                                                                                                    |                                |
|                          | Save & Submit Cancel                                                                                                    |                                |

- 8. In the Attach File(s) field, select the grey "Choose File" button and select all of the documents you wish to upload, inclding but not limited to the Quarterly Outcome Report and Client Level Data.
- 9. Enter the date on which this report is being filled out.
- 10. Select the Agency of which you are reporting on the behalf of.
- 11. Select the Program within the Agency of which you are reporting on the behalf of.
- 12. Select the Service Catergory related to the Program within the Agency of which you are reporting on the behalf of.
- 13. The Fiscal Year will be automatically filled in depending on when the report is being filled out.

| Reporting Period *                                                | Quarter 1                                                         |    |  |
|-------------------------------------------------------------------|-------------------------------------------------------------------|----|--|
|                                                                   | O Quarter 2                                                       | 11 |  |
|                                                                   | O Quarter 3                                                       |    |  |
|                                                                   | O Quarter 4                                                       |    |  |
| Was Outcome #1 Met during the Quarter? *                          | © Yes                                                             | 12 |  |
|                                                                   | ○ No                                                              | 12 |  |
| Please explain why Outcome #1 was not<br>met during the Quarter * | N/A                                                               | 13 |  |
| Was Outcome #2 Met during the Quarter? *                          | ⊖ Yes                                                             |    |  |
|                                                                   | © <u>No</u>                                                       | 14 |  |
|                                                                   | ○ Not Applicable (N/A)                                            |    |  |
| Please explain why Outcome #2 was not<br>met during the Quarter * | *Reason(s) why the $\underline{Outcome}$ in question was not met* | 15 |  |
| Was Outcome #3 Met during the Quarter? *                          | ⊖ Yes                                                             |    |  |
|                                                                   | ○ No                                                              | 16 |  |
|                                                                   | <u>Not Applicable (N/A)</u>                                       | 10 |  |
| Please explain why Outcome #3 was not<br>met during the Quarter * | N/A                                                               | 17 |  |
| Share a Success Story during the Quarter *                        |                                                                   |    |  |
|                                                                   |                                                                   |    |  |
| Completed By (Print) *                                            |                                                                   |    |  |
| -                                                                 |                                                                   |    |  |
|                                                                   | Save & Submit Cancel                                              |    |  |

14. Select the Fiscal Quarter of which you would like to report on.

- a. Quarter 1 October 1<sup>st</sup> December 31<sup>st</sup>
- b. Quarter  $1 January 1^{st} March 31^{st}$
- c. Quarter 1 April 1<sup>st</sup> June 30<sup>th</sup>
- d. Quarter 1 July 1<sup>st</sup> September 30<sup>th</sup>
- 15. Based on your Program's Outcome, enter if Outcome #1 was met.
- 16. If "Yes" was selected previously, you may move on. If "No" was selected, please explain why not as thoroughly as possible.
- 17. Repeat Step 12, but for Outcome #2. If your program does not have an Outcome #2, select Not Applicable (N/A)
- 18. Repeat Step 13, but for Outcome #2. If "Not Applicable (N/A)" was selected previously, you may move on.
- 19. Repeat Step 12, but for Outcome #3. If your program does not have an Outcome #3, select Not Applicable (N/A)
- 20. Repeat Step 13, but for Outcome #3. If "Not Applicable (N/A)" was selected previously, you may move on.

| Please explain why Outcome #2 was not<br>met during the Quarter * | *Reason(s) why the <u>Outcome</u> in question was not met*            |  |
|-------------------------------------------------------------------|-----------------------------------------------------------------------|--|
| Was Outcome #3 Met during the Quarter? *                          | Oyes                                                                  |  |
|                                                                   | O No                                                                  |  |
|                                                                   | Not Applicable (N/A)                                                  |  |
| Please explain why Outcome #3 was not<br>met during the Quarter * | N/A                                                                   |  |
| Share a Success Story during the Quarter $st$                     | *Success Story due to Agency action relating to the given Outcome(s)* |  |
| Completed By (Print) *                                            | Akil Taylor 19                                                        |  |
| Completed By (Sign) *                                             |                                                                       |  |
|                                                                   | al taylor 20                                                          |  |
|                                                                   |                                                                       |  |
| Contact Information                                               |                                                                       |  |
| Email *0                                                          | ATaylor3@pbc.gov 21                                                   |  |
| 22                                                                | Save & Submit Cancel                                                  |  |

- 21. Share a Success story, relevant to your Agency and the desired Outcome(s). This Success Story may be shared in our Annual Community Investment Portfolio.
- 22. Enter your Full First and Last Name. This, along with your Email, will be used to contact you in the case of any questions as well as to notify when the report has been fully processed.
- 23. Enter your Signature. This can be done directly on the virtual Signature Pad, using a mobile device, and/or external Signature Pad. Once entered, the signature can be saved for future use.
- 24. Enter your email address associated with your Agency. This, along with your Full Name, will be used to contact you in the case of any questions as well as to notify when the report has been fully processed.
- 25. Select the blue "Save & Submit" button to submit your report to Community Services Staff for processing.

NOTE: If any required fields are not filled out before submitting, an error will appear in red, displaying what was missed and preventing the document from being submitted.

| <b>A</b>                                            |           |
|-----------------------------------------------------|-----------|
| Email * Cara ATaylor3@pbc.gov                       |           |
|                                                     |           |
| Palm Beach County - Community Services Staff ONLY   |           |
| Number of Unduplicated Clients served YTD Client(s) |           |
| Projected Number of Unduplicated Clients Client(s)  |           |
| Current Percentage of Attainment YTD 0 %            |           |
| Is Outcome 1 YTD Attainment on track for O Yes      |           |
| ONo                                                 | <b>*</b>  |
| O Not Applicable (N/A)                              |           |
| Is Outcome 2 YTD Attainment on track for O Yes      |           |
| O No                                                | <b>*</b>  |
| ○ Not Applicable (N/A)                              |           |
| Is Outcome 3 YTD Attainment on track for O Yes      |           |
| O No                                                | *         |
| ○ Not Applicable (N/A)                              | <b>**</b> |
|                                                     |           |
|                                                     |           |

## AGENCIES PLEASE NOTE:

This section is for Palm Beach County – Community Services Department Staff ONLY.

Please disregard.

| ✤ Program Outcome Report |                                                                 |                                                                                                    | Home / FLEX Forms / Forms List |
|--------------------------|-----------------------------------------------------------------|----------------------------------------------------------------------------------------------------|--------------------------------|
|                          | RECORD 1018                                                     |                                                                                                    |                                |
|                          | - Program Outcome Report                                        |                                                                                                    |                                |
|                          | Created By<br>Modified By                                       | Akil Taylor     Akil Taylor                                                                            |                                |
|                          | — Palm Beach County - FAA Quarterly Outcom                      | ne Report                                                                                              |                                |
|                          | Attach File(s)                                                  | Sample Client Level Data xisx Sample Related Documentation 2 xisx Sample Quarterly Outcome Report xisx |                                |
|                          | — Program Details                                               |                                                                                                    |                                |
|                          | Date Submitted                                                  | 11/1/2024                                                                                              |                                |
|                          | Agency                                                          | Vita Nova                                                                                              |                                |
|                          | Program Name                                                    | PSH                                                                                                    |                                |
|                          | Fiscal Year                                                     | 2024                                                                                                   |                                |
|                          | Reporting Period                                                | Quarter 1                                                                                              |                                |
|                          | Was Outcome #1 Met during the Quarter?                          | Yes                                                                                                    |                                |
|                          | Please explain why Outcome #1 was not<br>met during the Ouarter | N/A                                                                                                    |                                |

This is the Record that was submitted. Feel free to download a copy for your Agencies' records.

| ⊟ 5 এ ↑ ♦ ÷                                                                                                    | Program Outcome Report Confirmation - Message (HTML)                                                                                                    | 88 - 6 × |
|----------------------------------------------------------------------------------------------------|----------------------------------------------------------------------------------------------------|----------|
| File Message Foxit PDF Q Tell me what you want to do                                                                                                    |                                                                                                    |          |
| Ignore     Image: Constraint of the second second sec | Image: Sector Sector | ~        |
| Fri 11/1/2024 9:18 AM<br>noreply@webauthor.com<br>Program Outcome Report Confirmation                                                                                                    |                                                                                                    |          |
| If there are problems with how this message is displayed, click here to view it in a web browser.                                                                                                    |                                                                                                    | ^        |
| This Message is From an External Sender<br>This message came from outside your organization.                                                                                                    |                                                                                                    |          |
| Record 1018                                                                                                    |                                                                                                    |          |
|                                                                                                    | Modify [pbcc:samis io]                                                                                                    |          |
|                                                                                                    |                                                                                                    |          |

An Email will be sent to the user who signed-in and submitted the record. All subsequent updates will be sent to the user whose information was entered in the Full Name and Email field.